State of New Jersey Department of Education Office of School Finance

User Manual

**Charter School Enrollment System For Charter School Users** 

## Contents

| Purpose                            | 3  |
|------------------------------------|----|
| Getting Started                    | 4  |
| Main Menu                          | 6  |
| Charter School Profile             | 7  |
| Modify a Student Record            | 15 |
| Delete a Student Record            | 17 |
| Look-Up Student Information System | 19 |
| Print/Export                       |    |
| Contact Person Information         | 29 |
| Certification                      |    |
| Questions                          | 34 |

## Purpose

This web-based system collects charter school student enrollment information for the purpose of calculating the payments to be made by school districts to charter schools. The Department of Education (DOE) uses this information to calculate charter school aid payments.

Pursuant to N.J.A.C.6A:23A-15.3, in order to enroll in a charter school, a student **must** first be registered in the school district in which the student resides. In some instances, this school district is not the district where the student resides but may be a regional school district. If a student is enrolled in a regional school district, the **regional** school district is the district responsible for the payment of the charter school aid for those students. Students are required to register at the resident school district, which may be a regional school district, prior to attending the charter school.

Charter schools are required to conduct two enrollment counts which are submitted through this webbased enrollment system; October 15<sup>th</sup> and the last day of school. Funding for charter schools flows through the school district of residence. As a consequence, charter schools are required to submit a listing of all students on roll on October 15 and as of the last day of school for the calculation of average daily enrollment (ADE).

Pursuant to N.J.A.C. 6A:23A-15.3(g) initial payment schedules beginning in July of each budget year will use the February projected enrollment. Following the October 15 count, all aid paid to the charter school will be adjusted accordingly from the projected enrollment to average daily enrollment on October 15. This current year adjustment will be spread evenly over the remaining pay periods in the school year. A revised payment schedule will be provided reflecting that fact.

Following the year end enrollment count, a final adjustment will be calculated to account for changes in the average daily enrollment from October 15 to the end of the school year. After the final enrollment count on the last day of school, the Commissioner will issue a report for the end of year adjustment to both the charter school and the school districts. If there is a reduction in aid, the charter school will be required to pay the full amount of the reduction to the school district no later than September 30 of the subsequent school year. If there is an increase in aid, the school district is required to pay the charter school the increase no later than September 30 of the subsequent school year. This prior year adjustment will not be included in the current year payment schedule.

This information is intended to provide a brief overview of charter school enrollment counts and the calculation of charter school aid. Please refer to N.J.A.C.6A:23A-15 for additional details.

## **Getting Started**

This is a live system. All entries automatically update the enrollment system.

Begin by going to <u>http://homeroom.state.nj.us/</u> and click on the **CHE** (Charter School Enrollment System) link. This will take you to the screen shown in Figure 1.

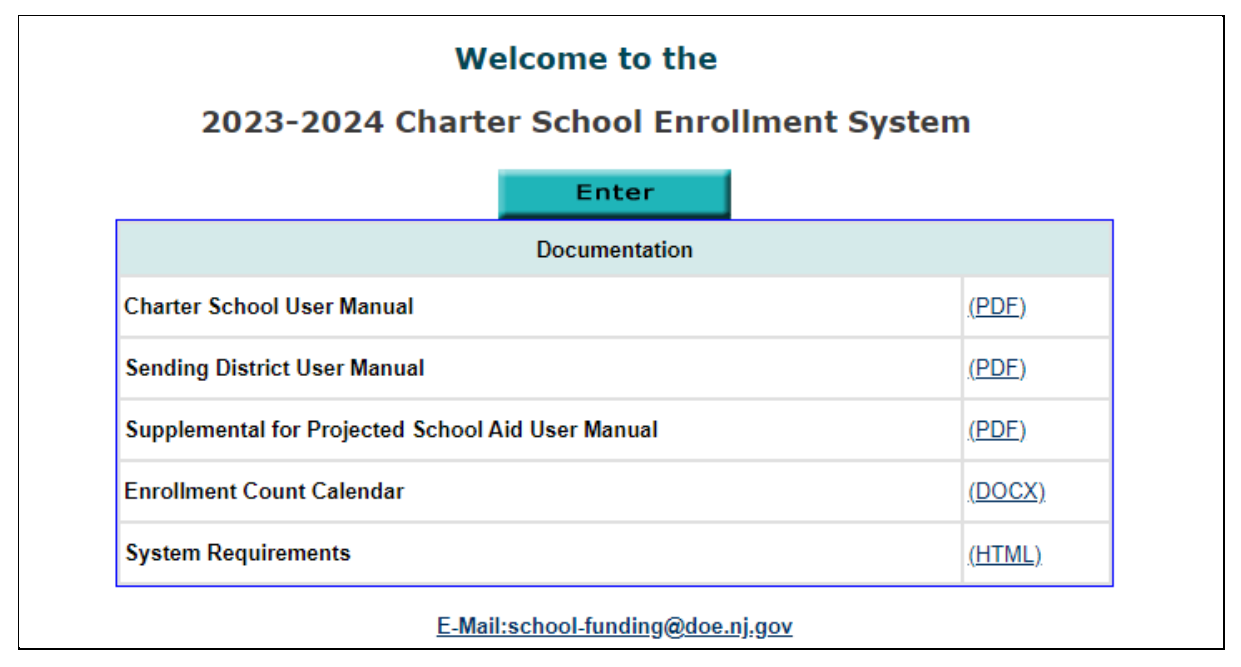

Figure 1: CHE Welcome Page

Click on **Enter** and it will take you to the screen shown in Figure 2.

| Charter Scl                 | hool Enrollment System |
|-----------------------------|------------------------|
| District/Charter School ID: |                        |
| User ID:                    |                        |
| Password:                   |                        |
| Login                       | Cancel                 |

Figure 2: User Login

## Log-in

Log in using your charter school ID and your user ID and password. The charter school ID is your fourdigit Charter School Code. Click the "Login" button. You must contact your charter school's Homeroom Administrator to create your User ID and Password.

The Homeroom Administrator must log in and create a user account for individuals that need access to the Charter School Enrollment System (CHE). You can find detailed information regarding user accounts on the <u>DOE Homeroom</u>.

The system automatically logs you off after a certain time if there is no activity on your account. The following message appears if the system logs you off:

#### We did not process your request because of one of the following reasons:

- \* Your user session may be expired because of long idle time, please login again.
- \* You have logged out.
- \* An invalid request.
- \* The authorization failed.

If you see this message you must login again.

After you have successfully logged in, you will be brought to the Contact Person screen. This screen needs to be completed before you can continue (refer to instructions on page 29 of this user manual). Once the contact person information has been updated and completed, any subsequent log-ins will take you directly to the Main Menu screen.

## Main Menu

The following main menu for the Charter School Enrollment has the following 9 subsystems:

- Charter School Profile
- Session I: Student Information Menu
- Session I: Look-Up Student Information
- Projected Charter School Profile
- Projected Grade Level Information
- Session II: Student Information Menu
- Session II: Look-Up Student Information
- Contact Person Information
- Certification

|         | Charter School Enrollment System       |           |
|---------|----------------------------------------|-----------|
| County  |                                        | District- |
| county. |                                        | District. |
|         | Charter School Profile                 |           |
|         | Session I: ( 0 students unapproved)    |           |
|         | Student Information Menu               |           |
|         | Look-Up Student Information            |           |
|         | Supplemental for Projected School Aid: |           |
|         | Projected Charter School Profile       |           |
|         | Projected Grade Level Information      |           |
|         | Session II: ( 0 students unapproved)   |           |
|         | Student Information Menu               |           |
|         | Look-Up Student Information            |           |
|         |                                        |           |
|         | Contact Person Information             |           |
|         | Certification                          |           |
|         | Exit System                            |           |

Figure 3: CHE Main Menu

## **Charter School Profile**

Each school year, charter schools will need to enter their maximum school days in the Charter School Enrollment System ("CHE"). The maximum school days are the total number of instructional days your school will be in session for the school year. Do not include days that you will not be open for instruction (i.e. weekends, school holidays and in-service days).

Failure to update the system will result in a delay in opening the CHE system to enter student data. This could also cause a delay in processing payment schedules.

The DOE updates the other items of the charter school profile each school year. Authorized charter school personnel are required to review that all the information in the school profile is accurate for the current school year. Verify the following:

- Maximum enrollment by grade, as per the approved charter school application or any approved amendment
- Charter school is or is not located in an Abbott district
- Charter school is or is not serving a region of residence

## Contact the Office of School Finance at <u>school-funding@doe.nj.gov\_</u>if there are discrepancies.

|         |   |     |     |         | CI         | harter S   | School  | Enrolln    | nent S  | ystem |      |      |          |                 |
|---------|---|-----|-----|---------|------------|------------|---------|------------|---------|-------|------|------|----------|-----------------|
|         |   |     |     |         |            |            |         |            |         |       |      |      |          | Distilities     |
| County: |   |     |     |         |            |            |         |            |         |       |      |      | District | Print this page |
|         |   |     |     |         |            |            | Scho    | ol Profil  | е       |       |      |      |          |                 |
|         |   |     |     |         |            | Ма         | ximum ( | Grade Enro | ollment |       |      |      |          |                 |
| Pre-K   | К | lst | 2nd | 3rd     | 4th        | 5th        | бth     | 7th        | 8th     | 9th   | 10th | llth | 12th     | Total           |
|         |   |     |     |         |            |            |         |            |         | 55    | 55   | 55   | 55       | 220             |
|         |   |     |     | A       | bbott Loca | ation: No  |         | $\sim$     |         |       |      |      |          |                 |
|         |   |     |     | Reg     | ional Cha  | rter : Yes | 5       | $\sim$     |         |       |      |      |          |                 |
|         |   |     |     | Maximum | School D   | ays :      | 185     |            |         |       |      |      |          |                 |
|         |   |     |     |         |            |            |         |            |         |       |      |      |          |                 |
|         |   |     |     |         |            |            | Ма      | in Menu    |         |       |      |      |          |                 |

**Figure 4: Charter School Profile** 

## **Student Information Menu**

The Student Information Menu can only be accessed by charter school users. Each year, for Session I only, students are preloaded by the Department of Education into the Student Information Entry subsystem. The preload is derived from the October NJ Smart data submission. At the beginning of each enrollment count, a charter school user must go through the entire preloaded list of student records to add or drop students.

The Student Information Subsystem allows the charter school to add new records, delete records, or make changes to existing records.

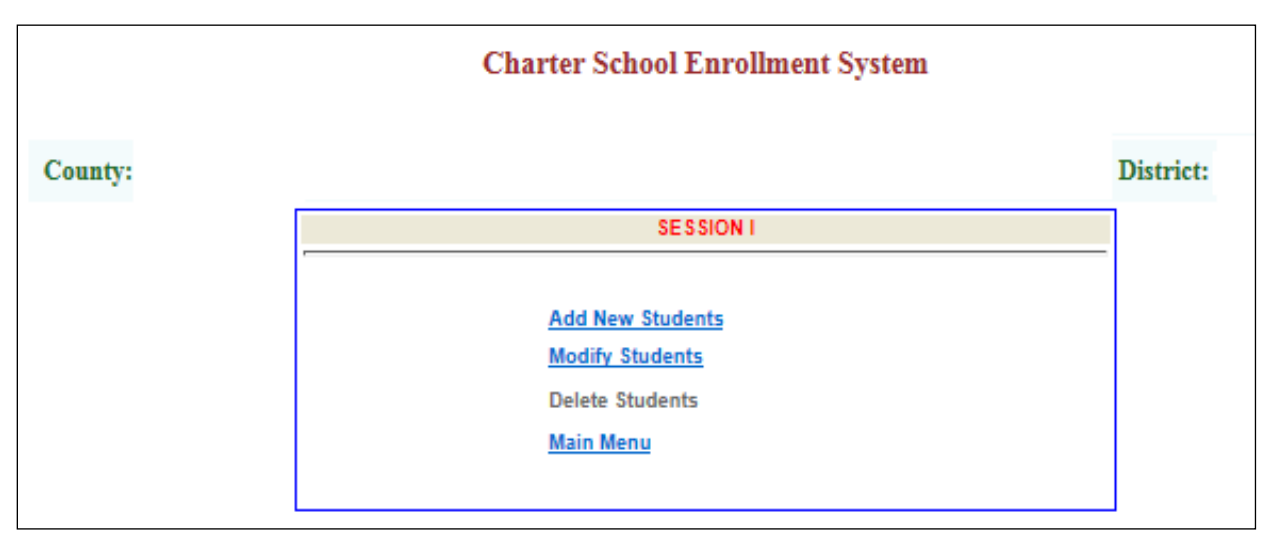

**Figure 5: Student Information Menu** 

## Add a New Student Record

To add a new student, click "Add New Students" and the following screen will be displayed:

|                               | (                | Charter S   | chool Enrollme    | nt Syste   | em           |                                  |
|-------------------------------|------------------|-------------|-------------------|------------|--------------|----------------------------------|
| County:                       |                  |             |                   |            |              | Print this page<br>District:     |
|                               |                  | Student     | t Enrollment Info | ormatio    | n            |                                  |
| Student ID Las                | t Name           |             | First Name        |            | M.I.         | Grade                            |
|                               |                  |             |                   |            |              | Select Grade 🗸                   |
| Date of Birth (mm/dd/yyyy)    | Gender           |             | F                 | Race       |              | First Year Nonpublic (DOE Only ) |
| Sel                           | ect Gender       | ~           | Select Race       |            | ~            | Select Yes/No 🗸                  |
|                               |                  |             |                   |            |              | District Verification            |
|                               |                  |             |                   |            |              | Select Yes/No 🗸                  |
| Resident County               |                  | Resi        | dent District     |            |              | Municipality District            |
| Select County 🗸               |                  | Selec       | ct District 🗸     |            |              | Select Municipality 🗙            |
| Enrolled Date                 |                  |             | Enrolled Days     |            |              | Average Daily Enrollment         |
|                               |                  |             |                   |            |              | 0.0                              |
| Vocational School Attending C | County           | Private S   | chool Disabled    | Transfe    | erred Out Da | te Free/Reduced Lunch/Milk       |
| Select County 💊               | •                | Select      | tYes/No ✔         |            |              | Select Meal Plan 🗸               |
| LEP                           |                  |             | Speech Only       |            |              | Special Education Only           |
| Select Yes/No 🗸               | ]                | -           | Select Yes/No 🗸   | ·          |              | Select Yes/No 🗸                  |
|                               |                  |             |                   |            |              |                                  |
| Sa                            | ve and Return ba | ack to Stud | ent Menu Save a   | and Add ne | ew student   | Cancel                           |

Figure 6: Add New Record Screen

The charter school will be responsible for completing all the fields except for the First-Year Nonpublic field (**DOE only**) and District Verification (**Resident District Only**). The system will automatically calculate and enter the Average Daily Enrollment (ADE) on the screen. No entries will be accepted in ADE fields.

## **Important Reminders**

All students enrolled during a session must be identified as registered students in the school district. The district certifies that a student is registered in the district by entering "Yes" in the District Verification field.

## **Student Information**

The charter school will be responsible for completing all the following student information:

## Student ID

Enter the ten-digit NJ Smart Unique Student Identification Number (SID), which has been assigned for the student. Ensure that the number is entered accurately and that only one SID is assigned and used for each student, as this number allows students and their performance to be tracked effectively over time, even as the students transfer in and out of districts and/or charter schools.

## Last Name

Enter student's legal last name. Ensure that the spelling is accurate; as this cannot be modified after the student record is verified by the district.

## First Name

Enter student's legal first name. Do not enter nicknames.

## **M.I.**

Enter the student's middle initial. This is an optional field.

#### Grade

Enter the student's current grade. All Special Education students must be included in appropriate grade including those who are sent to a private placement.

## Date of Birth

Enter the student's birth date. All entries are entered as two-digit month, two-digit day and 4-digit year, as follows: mm/dd/yyyy.

#### Gender

Use the pull-down menu and select "Male", "Female" or "Non-Binary/Undesignated". This field must be completed for each student. The system will not process the record if the gender field is left blank. This information will be included in the annual Fall Survey Report.

## Race

Use the pull-down menu and select race. The system will not process the student record if this field is left blank. The Fall Survey application requires student counts by racial/ethnic origin. Mandated by the federal government, these standard classifications were developed to collect compatible, non-duplicated and exchangeable racial and ethnic data for use by the federal agencies. For the purpose of the fall survey reports, a student is to be included in the group to which he or she appears to belong, identifies with, or is regarded in the community as belonging to. However, no individual can be counted in more than one racial ethnic category. The definitions of these categories are as follows:

#### Definitions

- White, Not of Hispanic Origin: An individual having origins in any of the original peoples of Europe, North Africa, and the Middle East.
- Black, Not of Hispanic Origin: A person having origins in any of the black groups of Africa.
- **Hispanic:** A person of Mexican, Puerto Rican, Cuban, Central or South American, or other Spanish culture origin, regardless of race.
- American Indian or Alaskan Native: A person having origins in any of the original peoples of North America.
- Asian or Pacific Islander: A person having origins in any of the original peoples of the Far East, South-East Asia, the Pacific Islands or the Indian subcontinent. This includes, for example, China, Japan, Korea, the Philippine Islands, Samoa, and India.

## First Year Non-Public (DOE only)

This field is completed by DOE. Charter school must provide a list of all students who attended a nonpublic school in the prior year to the DOE. The list should include the SID, student name, date of birth, district of residence and name and address of non-public school previously attended. **Do not include kindergarteners, students who transferred from another charter school or students who transferred from out of state.** 

#### **Resident County**

From the pull-down menu, select and enter the resident county where the student resides and is registered.

#### **Resident District**

From the pull-down menu, select and enter the resident school district where the student is enrolled and is registered. **If the student is enrolled in a regional school district, the student record must be entered under the regional school district where the student is enrolled and not the district where the student physically resides**. For example, Student A resides in Cape May City (district 09-0710) and would attend Lower Cape May Regional High School (district 09-2820), if not attending the charter school. The student must be added under Lower Cape May Regional (district 09-2820), as this is the district of residence for the determination of school-based aid. *The student would not be added under Cape May City as all school funding for the student would flow to Lower Cape May Regional*.

#### **Municipality District**

From the pull-down menu, select and enter the school district where the student resides. In most cases, the **Resident District** and the **Municipality District** will be the same except in the case of merged districts as noted below.

On July 1, 2009, 13 non-operating school districts were merged with the school districts to which it sends their students. Teterboro was added as a non-operating district in 2012 and Elmer Borough was added in 2017. In this case, even though a student resides in a former non-operating district, the operating district that the non-operating district merged with is listed as the Resident District. The student record must be entered under the operating district the non-operating district is being merged with.

For example, the former non-operating district, Hardwick, was merged with Blairstown Township. Blairstown becomes the merged district. All students living in Hardwick are being sent to and attend school in Blairstown. For enrollment count purposes, Blairstown will be the Hardwick students' "**Resident District**". However, Hardwick will still be considered the "**Municipality District**". The following table identifies the 15 merged non-operating districts:

| County     | Non Op District Eliminated | District Non-Op Merged With  |
|------------|----------------------------|------------------------------|
| Bergen     | Teterboro                  | Hasbrouck Heights (K-12)     |
| Burlington | Pemberton Borough          | Pemberton Township (K-12)    |
| Camden     | Audubon Park               | Audubon Borough (K-12)       |
| Camden     | Tavistock                  | Haddonfield (K-12)           |
| Cumberland | Shiloh Borough             | Hopewell Township (K-8)      |
| Hunterdon  | Glen Gardner               | Clinton town (K-8)           |
| Middlesex  | Helmetta                   | Spotswood (K-12)             |
| Monmouth   | Sea Bright Borough         | Oceanport Borough (K-8)      |
| Morris     | Victory Gardens            | Dover Town (K-12)            |
| Ocean      | Mantoloking                | Point Pleasant Beach (K-12)  |
| Salem      | Elmer                      | Pittsgrove (K-12)            |
| Somerset   | Millstone                  | Hillsborough Township (K-12) |
| Somerset   | Rocky Hill                 | Montgomery Township (K-12)   |
| Sussex     | Branchville Borough        | Frankford Township (K-8)     |
| Warren     | Hardwick                   | Blairstown Township (K-6)    |

## **Enrolled Date**

Enter the date that the student enrolled in your charter school. This date must be before the last day of school in the current school year. All entries are entered as two-digit month, two- digit day and 4-digit year, as follows: mm/dd/yyyy.

## **Enrolled Days**

Enter the number of instructional days that the student is enrolled in your charter school for the current school year. For new students, it is assumed that they will remain in the school through the last day of school in the current school year. Note that for most students, the number of enrolled days will equal the maximum school days under the school profile menu unless the student dropped or enrolled late.

#### **Vocational School Attending County**

Select the attending County from the pull-down menu only for a high school student who is also enrolled in and attending a county vocational program. If the student is not attending a vocational county school, select "Not Applicable."

## Private School Disabled

If a special education student is enrolled in and attending a private school for the disabled, select "Yes" from the pull-down menu. If the student is not in a private school for the disabled, select "No".

## Free/Reduced Lunch/Milk

This field is only available in the October 15 enrollment count. From the pull-down menu, select "Free" to indicate a student's eligibility for Free Lunch or Milk as of October 15. Select "Reduced" if the student is eligible for Reduced Lunch or Milk. Select "Not applicable" if a student is not eligible for this program or does not have a completed eligibility form on file as of October 15.

On the CHE, free lunch students are federally determined free with household income below 130% of the federal poverty level. Reduced lunch students are federally determined reduced with household income between 130% of federal poverty level and at or below 185%. Students who qualify for free lunch under the New Jersey Expanded Income Eligibility Guidelines pursuant to the Working Class Families' Anti-Hunger Act (families with an annual household income between 186 and 224 percent of the federal poverty level) are not low income on the CHE.

Schools participating in the Department of Agriculture's Community Eligibility Provision (CEP) must determine a student's low income status based on the School Meals and Summer EBT Application (For Both Standard & CEP Schools/Sites) or Direct Certification

Charter schools must have a copy of the student's application for free/reduced meals or free/reduced lunch to count as low income.

**LIEP (Language Instruction Educational Program):** This field is only available in the October 15 enrollment count. If a student is eligible for and receiving Language Instruction Educational (LIEP) services; from the pull-down menu, select "Yes". If the student is not receiving LIEP services, select "No". Eligible students are to be identified and receiving LIEP services as of October 15.

#### **Speech Only**

This field is only available in the October 15 enrollment count. Eligible students are to be identified and receiving speech services as of October 15 to qualify for speech funding in the current school year. The charter school must select "Yes" from the pull-down menu only for a student who is eligible for speech and receiving only speech services, as of October 15. If the student is not receiving speech services, select "No".

Report a student as speech only if the only special education service that the student receives is speech language services as defined in N.J.A.C. 6A:14-3.6 Determination of Eligibility for Speech-Language Services. Only regular education students can be reported here.

## **Special Education Only**

This field is only available in the October 15 enrollment count. Eligible students are to be identified, through an IEP, and receiving special education services as of October 15 to qualify for special education funding in the current school year. The charter school must select "Yes" from the pull-down menu only for a student who is eligible and receiving special education services as of October 15. If a student is not receiving special education services, select "No".

#### **Transferred out Date**

Leave blank while adding a student record. A charter school can only enter information in this field under the 'Modify Student' subsystem after a record has been added and saved. If a new student has dropped out prior to the end of the enrollment count, you must complete the addition of the record, then exit the "Add Student Record" subsystem and make the appropriate change in the "Modify Student" subsystem.

**Note:** If a student moves during the school year to another district but remains at the charter school, you need to enter a transfer out date under the previous district and adjust the enrolled days to reflect the days the student resided in the previous district. Next, add a new student record under the new district and enter the enrolled days for the days the student resided in the new district. The ADE should not exceed 1.0 for the two records.

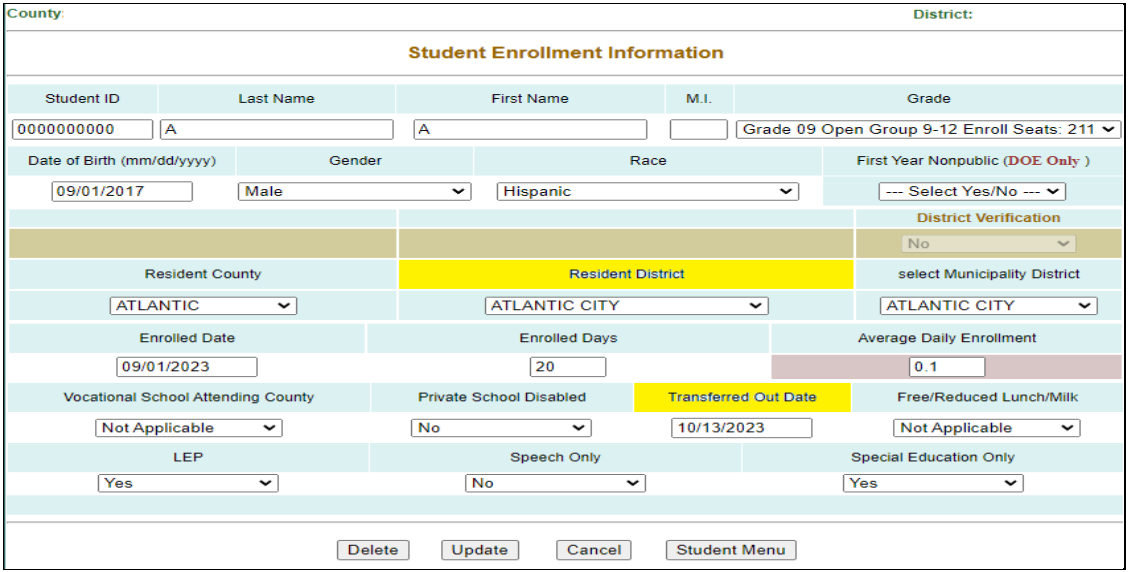

Figure 7: Transfer out a student

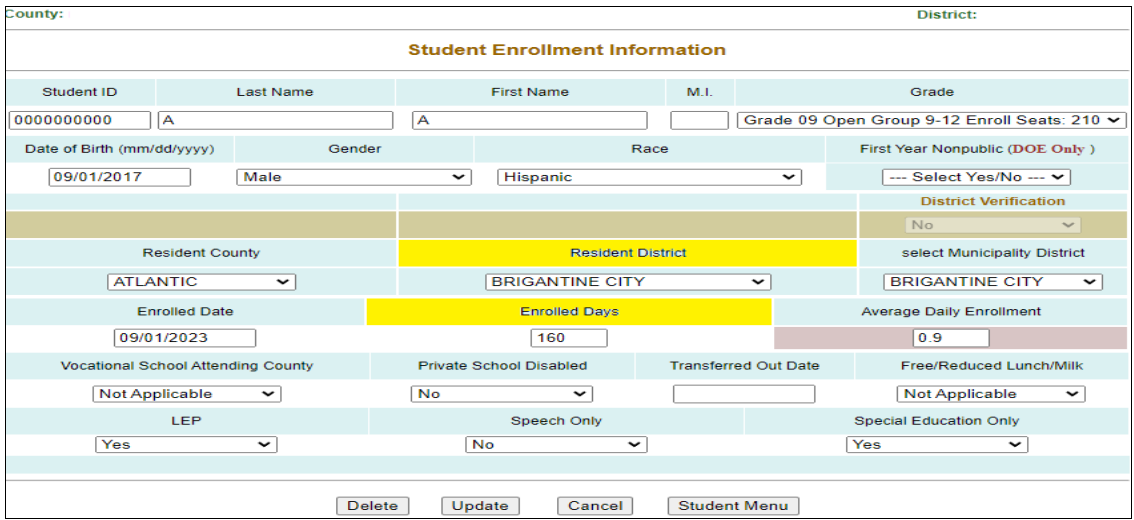

Figure 8: Enter student in new resident district

# After all student data has been entered, review the data for accuracy and save the record, as follows:

Click "Save and Add New Student" if you have additional student records to add;

Click "Save and Return to Student Menu" if this is the last record you are adding; or

Click "Cancel" to discard the record.

You also can print this page by clicking on the "Print this Page" button which is located on the screen's upper right corner.

## Modify a Student Record

This subsystem is used to make changes to existing student records. **Charter schools cannot change** certain information that was preloaded from NJ Smart (i.e. NJ Smart ID, Last Name, First Name, Middle Initial and date of birth). In addition, charter schools may not change the Last Name field once a record is approved by the resident district.

## **Modifications Permitted during Session I and II Enrollment Count**

- Student ID cannot change if preloaded from NJ Smart
- Student's first name cannot change if preloaded from NJ Smart
- Middle Initial cannot change if preloaded from NJ Smart
- Grade
- Date of Birth cannot change if preloaded from NJ Smart
- Gender
- Race
- Prior Year Enrollment
- Enrolled Date
- Enrolled Days for students who drop out prior to last day of school
- Vocational School Attending County
- Private School Disabled
- Transferred Out Date

#### Modifications Permitted only during Session I only

- Free and Reduced Lunch Status
- LEP
- Speech Only
- Special Education Only

To modify a student's record, click on "Modify Students" and the following screen will be displayed:

|                              |                              |                              | Charter        | r School I  | Enrollm     | ent Syst     | em        |              |               |                         |          |            |      |        |        |
|------------------------------|------------------------------|------------------------------|----------------|-------------|-------------|--------------|-----------|--------------|---------------|-------------------------|----------|------------|------|--------|--------|
| County:                      |                              |                              |                |             |             |              |           |              |               |                         |          | Distric    | t: ( |        |        |
|                              |                              | Stude                        | ent Enrollm    | ient Infoi  | rmation     | : Modifi     | cation P  | age          |               |                         |          |            |      |        |        |
|                              | Search Engine                | 9: Select a field(s) and hit | "Search" or c  | lick "Stude | nt List" to | list all stu | dents, or | click on "To | day" to li    | st today's              | updates. |            |      |        |        |
| Unapp Apprv<br>Stdts: Stds:  | Select Approved St           | udents 💙 Speech: [           | Special<br>Ed: | Voc.:       | PSD:        | Gr           | ade: Se   | lect Grade   | e 🗸 La:<br>Na | <sup>st</sup><br>me: Se | lect Las | st Name    | ~    |        |        |
| Free Reduce<br>Lunch: Lunch: | ed LEP<br>Students:          | Nonpub:                      | Coun           | ty: Selec   | t Count     | y 💙 Disi     | trict:    | Select Dis   | strict '      | ~                       |          |            |      | Sear   | ch     |
| List all stu                 | udents in Alpha Order (appro | ved and unapproved):         | Student List   | t Sea       | arch Messa  | ge:          |           |              |               |                         | Today    | 's updates | 5:   | Today  | /      |
| Save Student N               | NJ Smart ID and go to        | Student Menu                 |                |             | List        | Over En      | rolled S  | tudents      |               |                         | Ρ        | rint       |      | Studen | t Menu |
| NJ Smart ID                  | Student                      | Enrolled Distr               | ict            | Muni        | Grade       | DOB          | ADE       | EnrDays      | F/R           | SpEd                    | Spch     | NonP       | LEP  | voc    | PSD    |

Figure 9: Modify Student Main Page

Use one of the search features described below under the "**Modify Students**" section (under the Student Information Menu) to show a list of students currently in the system. The results of the search will appear at the bottom of the page. You would then click on the name of the record you want to modify, which will take you to the data entry page, as shown in the example below:

Take the cursor to the field which is to be modified and make the necessary revision(s). After all changes to the student record are completed and confirmed, click "Update" to save your modifications. If you want to abandon an action during the updating process, you can click the "Cancel" button at any time.

**Note**: Once you click the "Update" button, the student record will automatically be unapproved. The record will then need to be reapproved by the resident district. If you did not make any changes to the record, then click "Cancel" the record remains approved by the resident district.

|                            | c            | Charter S | School Enrollmer  | nt Syst | em             |      |                                  |
|----------------------------|--------------|-----------|-------------------|---------|----------------|------|----------------------------------|
| County:                    |              |           |                   |         |                |      | Print this page<br>District:     |
|                            |              | Studen    | t Enrollment Info | rmatio  | n              |      |                                  |
| Student ID                 | Last Name    |           | First Name        |         | M.I.           |      | Grade                            |
| 000000000 A                |              | A         |                   |         |                | Grad | le 09 - Avail.9-12 Seats: 210 🗸  |
| Date of Birth (mm/dd/yyyy) | Gender       |           | R                 | асе     |                |      | First Year Nonpublic (DOE Only ) |
| 09/01/2017                 | Male         | ~         | Hispanic          |         | ~              |      | Select Yes/No ¥                  |
|                            |              |           |                   |         |                |      | District Verification            |
|                            |              |           |                   |         |                |      | No 🗸                             |
| Resident C                 | County       |           | Resident D        | istrict |                |      | select Municipality District     |
| ATLANTIC                   | ~            |           | ATLANTIC CITY     |         | ~              |      | ATLANTIC CITY V                  |
| Enrolled Dat               | ite          |           | Enrolled Days     |         |                |      | Average Daily Enrollment         |
| 09/01/2023                 |              |           | 20                |         |                |      | 0.1                              |
| Vocational School Atter    | nding County | Private S | chool Disabled    | Trans   | ferred Out Dat | е    | Free/Reduced Lunch/Milk          |
| Not Applicable             | ~            | No        | ~                 |         |                | ]    | Not Applicable 🗸                 |
| LEP                        |              |           | Speech Only       |         |                | -    | Special Education Only           |
| Yes                        | ~            | Ν         | lo 🗸              |         |                | Ľ    | Yes 🗸                            |
|                            |              |           |                   |         |                |      |                                  |
|                            | Delete       | Upo       | date Cancel       | Stuc    | lent Menu      |      |                                  |

Figure 10: Modify Student Record Screen

## View Daily Enrollment Updates

This feature will allow you to view all records which were added or modified for the current day. In the Modify Student Record subsystem, click the "Today" button.

|                             |                             |                                  | Charter School       | Enrollment S          | ystem        |              |              |               |          |           |       |         |        |
|-----------------------------|-----------------------------|----------------------------------|----------------------|-----------------------|--------------|--------------|--------------|---------------|----------|-----------|-------|---------|--------|
| County:                     |                             |                                  |                      |                       |              |              |              |               |          | Distric   | it: ( |         |        |
|                             |                             | Student                          | Enrollment Info      | rmation: Mod          | lification I | Page         |              |               |          |           |       |         |        |
|                             | Search Engin                | 9: Select a field(s) and hit "Se | arch" or click "Stud | ent List" to list all | students, or | click on "To | day" to li   | st today's    | updates. |           |       |         |        |
| Unapp Apprv<br>Stdts: Stds: | Select Approved St          | udents 💙 Speech: 🗌               | Special Voc.:<br>Ed: | PSD:                  | Grade: Se    | elect Grade  | e ✔ La<br>Na | st<br>sme: Se | lect Las | t Name    | e 🗸   |         |        |
| Free Reduce                 | d LEP<br>Students:          | Nonpub:                          | County: Sele         | ct County 🗸           | District:    | Select Dis   | strict       | ~             |          |           |       | Sear    | ch     |
| List all stu                | dents in Alpha Order (appro | ived and unapproved): Stud       | dent List Se         | arch Message:         |              |              |              |               | Today    | 's update | s:    | Today   | /      |
| Save Student N              | IJ Smart ID and go to       | Student Menu                     |                      | List Over             | Enrolled S   | tudents      |              |               | P        | rint      |       | Student | t Menu |
| NJ Smart ID                 | Student                     | Enrolled District                | Muni                 | Grade DO              | B ADE        | EnrDays      | F/R          | SpEd          | Spch     | NonP      | LEP   | voc     | PSD    |

Figure 11: View Daily Enrollment Updates

## **Delete a Student Record**

A charter school may only delete a student record which has <u>not been verified</u> by the resident school district. Once a district approves a student record, that record cannot be deleted. It can only be modified.

**Note:** If there is a duplicate record which has been verified by the resident school district, go to the "Modify Students" subsystem, enter  $\underline{0}$  in the enrolled days field and enter the appropriate transfer out date in the "Transfer Out Date" field. Once this is done, contact the Office of School Funding at <u>school-funding@doe.state.nj.us</u> to request the deletion of the duplicate record.

To delete an unverified student record, click "Delete Students", the following screen will be displayed:

| County:      |                                             |                            |      |       |            |     |         |     |      |      |      | Dist | rict: |     |          |
|--------------|---------------------------------------------|----------------------------|------|-------|------------|-----|---------|-----|------|------|------|------|-------|-----|----------|
|              | Check the box to delete unapproved students |                            |      |       |            |     |         |     |      |      |      |      |       |     |          |
| NJ Stmart ID | Student                                     | Enrolled District          | Muni | Grade | DOB        | ADE | EnrDays | F/R | SpEd | Spch | NonP | PSD  | voc   | LEP | Delete ? |
| 111111       | K, D                                        | ATLANTIC - ABSECON<br>CITY | 0010 | 09    | 10/04/1994 | 1.0 | 180     | N   | Ν    | Ν    |      | N    | 00    | N   |          |
| 222222       | K, N                                        | ATLANTIC - ABSECON<br>CITY | 0010 | 09    | 10/04/2010 | 1.0 | 185     | Ν   | Ν    | Y    | Y    | N    | 00    | Y   |          |

Figure 12: Delete a Student Record

Identify the student record (s) to be deleted. Click "Delete" box, which is located on the right side of the screen. A check mark will appear in the Delete box. Click "Delete Confirm" button at the bottom of the screen to confirm the deletion of the student record. You can delete one or more student records at one time by clicking a check mark in all records to be deleted, as follows:

| County:      |         |                            |      |           |               |        |              |     |      |      |      | Dist | rict: |     |          |
|--------------|---------|----------------------------|------|-----------|---------------|--------|--------------|-----|------|------|------|------|-------|-----|----------|
|              |         |                            | Che  | ck the bo | x to delete u | nappro | ved students |     |      |      |      |      |       |     |          |
| NJ Stmart ID | Student | Enrolled District          | Muni | Grade     | DOB           | ADE    | EnrDays      | F/R | SpEd | Spch | NonP | PSD  | voc   | LEP | Delete ? |
| 111111111    | K, D    | ATLANTIC - ABSECON<br>CITY | 0010 | 09        | 10/04/1994    | 1.0    | 180          | Ν   | Ν    | Ν    |      | N    | 00    | Ν   |          |
| 2222222222   | K, N    | ATLANTIC - ABSECON<br>CITY | 0010 | 09        | 10/04/2010    | 1.0    | 185          | N   | Ν    | Y    | Y    | N    | 00    | Y   |          |
|              |         |                            |      |           |               |        |              | -   |      |      |      | •    |       |     |          |

Figure 13: Select Records to be Deleted

When you click the "Delete Confirm", the system will provide you with another opportunity to confirm or cancel the delete action. The following screen will be displayed:

|                                                                     |      |         | Char                    | rter So | chool E | nrollme    | it Sy | stem    |     |      |        |       |        |      |     |          |
|---------------------------------------------------------------------|------|---------|-------------------------|---------|---------|------------|-------|---------|-----|------|--------|-------|--------|------|-----|----------|
|                                                                     |      |         |                         |         |         |            |       |         |     |      |        |       |        |      |     |          |
| County:                                                             |      |         |                         |         |         |            |       |         |     |      |        |       | Distri | ict: |     |          |
| Confirm the following checked students, then click 'Confirm Delete' |      |         |                         |         |         |            |       |         |     |      |        |       |        |      |     |          |
| NJ Smart ID                                                         |      | Student | Enrolled District       | Muni    | Grade   | DOB        | ADE   | EnrDays | F/R | SpEd | Spch   | NonP  | LEP    | voc  | PSD | Delete ? |
| 111111                                                              | K, D |         | ATLANTIC - ABSECON CITY | 0010    | 09      | 10/04/1994 | 1.0   | 180     | Ν   | Ν    | Ν      |       | N      | 00   | Ν   |          |
|                                                                     |      | Stu     | dent Menu               |         |         |            |       |         |     | Cont | firm D | elete |        |      |     |          |

Figure 14: Confirm Deletion

Click the "Confirm Delete" button and all student records with a check mark will be deleted. Once a record is deleted, it cannot be recovered.

If the deletion was successful, the following screen will be displayed:

|                      | Charter School Enrollment System   |           |  |
|----------------------|------------------------------------|-----------|--|
|                      |                                    |           |  |
| County: 80-CHARTER   | 5                                  | District: |  |
|                      |                                    |           |  |
| The student deletio  | n has been successfully completed. |           |  |
| The total deleted st | udent(s); 1                        |           |  |
|                      |                                    |           |  |

**Figure 15: Successful Deletion** 

## Look-Up Student Information System

The Look-Up Student Information subsystem provides a search function and allows users to search for a student or summary of students by name, by county, by district, by grade or by verification status. You can combine some of them or all of them in your search.

This screen is only for looking up student's information. *You cannot add, delete, or modify student information here.* The add, delete, and modify functions are only done through the "Student Information Menu".

The information that appears on this screen, such as county, district and last names of the students reflect the data entered on the Student Enrollment Data Entry screen.

Note: A background color has been added to help distinguish the student records.

White: student records preloaded from NJ Smart Light blue: student records added during Session 1 Light Yellow: student records added during Session 2 Pink: student records that were transferred out

From the Main Menu, Click "Look-Up Student Information", the following screen will appear:

| Charter School Enrollment System                                                                                                  |                                    |
|----------------------------------------------------------------------------------------------------|------------------------------------|
|                                                                                                    |                                    |
| County:                                                                                                    | District:                          |
| Student Enrollment Information: Search Page                                                                                       |                                    |
| Search Engine: Select a field(s) and hit "Search" or olick "Student List" to list all students, or click on "Today" to            | list today's updates.              |
| Unapp Apprv Select Approved Students V Speech: Special Voc: PSD: Grade: Select Grad                                               | le 🗸 Last Name: Select Last Name 🗸 |
| Free Redu. LEP District: Select D                                                                                                 | istrict 🗸 Search                   |
| List all students in Alpha Order (approved<br>and unapproved): Student List List Over Enrolled Students Search Result<br>Message: | Print/Export                       |
| Total Students:0 Total ADE: 0.0 Free ADE: 0.0 Reduced ADE: 0.0 SpEd ADE: 0.0 Speech ADE: 0.0 Nonpublic ADE: 0.0                   | LEP ADE: 0.0 VOC #: 0 PSD#: 0      |
| NJ Smart ID Student Enrolled District Muni Grade DOB ADE EnrDays F/R SpEd                                                         | Spch NonP LEP VOC PSD              |

Figure 16: Look-Up Student Information Main Menu

#### Search by Unapproved Students

To search for all students which are unapproved by the school district, click the box marked "Unapproved Students" and click the "Search" button. These students do not have an entry in the "District Verification" field. All students that are not approved by the district will be displayed on the lower part of the screen. Note: The ADE for unapproved students is zero and you will not receive funding for any student who is unapproved.

|                                                             | Ch                               | narter School Enro       | llment System                 |                              |                        |              |
|-------------------------------------------------------------|----------------------------------|--------------------------|-------------------------------|------------------------------|------------------------|--------------|
|                                                             |                                  |                          |                               |                              |                        |              |
| County:                                                     |                                  |                          |                               |                              | District:              |              |
|                                                             | Student                          | Enrollment Inform        | nation: Search Page           |                              |                        |              |
| Search Engine:                                              | Select a field(s) and hit "Searc | h" or click "Student Lis | t" to list all students, or   | click on "Today" to list too | day's updates.         |              |
| Unapp<br>Stdts: Apprv Stds: Select Approve                  | d Students 🗸 Speech:             | Special Voc:             | PSD: Grad                     | ie: Select Grade 🗸           | Last<br>Name: Select L | ast Name 🗸   |
| Free Redu. LEP<br>Lunch: Students:                          | Nonpub:                          | County: Select C         | ounty 🗙 Distri                | ct: Select District          | ¥                      | Search       |
| List all students in Alpha Order (approved and unapproved): | Student List O                   | ver Enrolled Stude       | nts Search Result<br>Message: |                              |                        | Print/Export |
| Total Students:0 Total ADE: 0.0                             | Free ADE: 0.0 Reduced AD         | DE: 0.0 SpEd ADE: 0.0    | Speech ADE: 0.0 N             | Ionpublic ADE: 0.0 LEP AD    | E: 0.0 VOC #: 0        | PSD#: 0      |
| NJ Smart ID Student                                         | Enrolled District                | Muni Grade DO            | B ADE EnrDays                 | F/R SpEd Spch                | NonP LEP               | VOC PSD      |

Figure 17: Search By Unapproved Students

## Search by Approved Students

In the "Approved Students" pull down menu there are several options to assist in narrowing your search. Choose an option to narrow your search and click the "Search" button. Select All Approved Students to search for all students which are approved by the school district. Select Session I-Changes to search for all students that were added during session I. Select Session II-Changes to search for all students that were added during session II. Select Session II-Changes to search for all students that on the lower part of the screen.

|                                        |                                   |                                 | Char      | ter School           | Enroll    | ment      | System    | 1                       |          |             |             |                   |          |        |        |
|----------------------------------------|-----------------------------------|---------------------------------|-----------|----------------------|-----------|-----------|-----------|-------------------------|----------|-------------|-------------|-------------------|----------|--------|--------|
|                                        |                                   |                                 |           |                      |           | -         |           |                         |          |             |             |                   |          |        |        |
| County:                                |                                   |                                 |           |                      |           |           |           |                         |          |             | Ι           | District:         |          |        |        |
|                                        |                                   | Stud                            | ent En    | rollment I           | nform     | ation:    | Search    | n Page                  |          |             |             |                   |          |        |        |
|                                        | Search Engine                     | : Select a field(s) and hit "S  | earch" o  | r click "Stud        | ent List" | to list a | all stude | nts, or click           | on "Tod  | lay" to lis | st today's  | s updates         | 5.       |        |        |
| Unapp Appn<br>Stdts: Stds:             | Select Approv                     | ed Students speech:<br>Students |           | Ed:                  | Voc:      | P         | SD:       | Grade:                  | Select   | Grade       | ► La<br>Nar | <sup>ast</sup> Se | elect La | st Nar | ne 🗸   |
| Free Ree<br>Lunch: Lun                 | Session I - Ch<br>Session II - Ch | anges 🗌                         | C         | county: Sel          | ect Co    | unty      | ~         | District: -             | Sele     | ect Dist    | trict       | ~                 | ַנ       | Se     | arch   |
| List all students in A<br>unapproved): | pha Order (approved               | and Student Lis                 | t L       | ist Over Ei          | nrolled   | Stude     | ents      | Search Resu<br>Message: | ilt      |             |             |                   |          | Print/ | Export |
| Total Students:7                       | Total ADE: 5.5                    | Free ADE: 3.0 Reduc             | ed ADE: 1 | .0 SpEd ADB          | E: 1.0    | Spee      | ech ADE:  | 0.0 Nonpub              | lic ADE: | 0.0 LE      | P ADE: 0.   | 0 VO              | 0#:1     | PSD    | #: 0   |
| NJ Smart ID                            | Student                           | Enrolled District               | Muni      | Attending<br>Co/Dist | Grade     | DOB       | ADE       | EnrDays                 | F/R      | SpEd        | Spch        | NonP              | LEP      | voc    | PSD    |
|                                        |                                   |                                 |           |                      |           |           |           |                         |          |             |             |                   |          |        |        |

Figure 18: Search by Approved Students

## Search by Speech

To search for all students who are identified as receiving speech services. Click on the box marked "Speech" and click the "Search" button.

|                                                             | Charter Sc                                  | hool Enrollment Sys           | stem                 |                      |                        |              |
|-------------------------------------------------------------|---------------------------------------------|-------------------------------|----------------------|----------------------|------------------------|--------------|
| County:                                                     |                                             |                               |                      |                      | District:              |              |
|                                                             | Student Enrollm                             | ent Information: Sea          | arch Page            |                      |                        |              |
| Search Engine                                               | Select a field(s) and hit "Search" or click | "Student List" to list all st | tudents, or click on | "Today" to list toda | y's updates.           |              |
| Unapp Apprv Stds: Select Approve                            | d Students 🗸 Speech: 🗹 Special<br>Ed:       | Voc: PSD:                     | Grade: Se            | elect Grade 🗸 🖡      | Last<br>Name: Select I | ast Name 🗸   |
| Free Redu. LEP<br>Lunch: Students:                          | Nonpub: County:                             | Select County 🗸               | District:            | Select District -    | 🗸                      | Search       |
| List all students in Alpha Order (approved and unapproved): | Student List Over Enro                      | lled Students Sear            | rch Result           |                      |                        | Print/Export |
| Total Students:0 Total ADE: 0.0                             | Free ADE: 0.0 Reduced ADE: 0.0 Sp           | Ed ADE: 0.0 Speech A          | ADE: 0.0 Nonpublic   | ADE: 0.0 LEP ADE:    | 0.0 VOC #: 0           | PSD#: 0      |
| NJ Smart ID Student                                         | Enrolled District Muni                      | Grade DOB ADE                 | EnrDays F/R          | SpEd Spch            | NonP LEP               | VOC PSD      |

Figure 19: Search by Speech Only Students

## Special Education

To search for all students identified as receiving special education services. Click on the box marked "Special Ed" and the "Search" button.

|                                                                | Ch                               | arter School F     | Enrollment S        | ystem                    |                  |                |                    |           |        |
|----------------------------------------------------------------|----------------------------------|--------------------|---------------------|--------------------------|------------------|----------------|--------------------|-----------|--------|
|                                                                |                                  |                    |                     |                          |                  |                |                    |           |        |
| County:                                                        |                                  |                    |                     |                          |                  | 1              | District:          |           |        |
|                                                                | Student                          | Enrollment In      | formation: S        | earch Page               |                  |                |                    |           |        |
| Search Engine                                                  | Select a field(s) and hit "Searc | h" or click "Stude | nt List" to list al | students, or cl          | lick on "Today"  | to list today' | 's updates.        |           |        |
| Unapp Apprv Stds: Select Approve                               | ed Students 🗸 Speech:            | Special Z          | Voc: 🗌 PS           | D: 🗌 Grade               | Select Gr        | ade 🗙 🖁 Na     | .ast<br>ame: Selec | t Last Na | ime 🗸  |
| Free Redu. LEP<br>Lunch: Lunch: Students:                      | Nonpub:                          | County: Sele       | ect County          | District                 | : Select         | District       | •                  | S         | earch  |
| List all students in Alpha Order (approved<br>and unapproved): | Student List O                   | ver Enrolled St    | tudents s           | earch Result<br>Message: |                  |                |                    | Print/    | Export |
| Total Students:0 Total ADE: 0.0                                | Free ADE: 0.0 Reduced AD         | E: 0.0 SpEd ADE:   | 0.0 Speed           | h ADE: 0.0 No            | npublic ADE: 0.0 | LEP ADE: 0     | 0.0 VOC #:         | D PSI     | 0#: 0  |
| NJ Smart ID Student                                            | Enrolled District                | Muni Grade         | DOB ADE             | EnrDays                  | F/R SpEd         | Spch           | NonP LEF           | voc       | PSD    |

Figure 20: Search by Special Education Students

## Search by Vocational

To search for all students identified as attending a county vocational program, Click on the box marked "Voc" and the "Search" button.

|                                                             | C                                | harter School I     | Enrollment Sy        | stem                      |                  |                       |          |         |               |
|-------------------------------------------------------------|----------------------------------|---------------------|----------------------|---------------------------|------------------|-----------------------|----------|---------|---------------|
| County: .                                                   |                                  |                     |                      |                           |                  | Dist                  | rict:    |         |               |
|                                                             | Student                          | Enrollment In       | formation: Se        | earch Page                |                  |                       |          |         |               |
| Search Engine                                               | Select a field(s) and hit "Searc | ch" or click "Stude | nt List" to list all | students, or cli          | ick on "Today" f | to list today's up    | dates.   |         |               |
| Unapp Apprv Stds: Select Approve                            | d Students 🗸 Speech: [           | Special<br>Ed:      | Voc: 🔽 PSE           | ): 🗌 Grade:               | Select Gra       | ade 🗙 🛛 Last<br>Name: | Select L | .ast Na | me 🗸          |
| Free Redu. LEP<br>Lunch: Students:                          | Nonpub:                          | County: Sele        | ect County 🗸         | District                  | Select           | District 🗸            |          | Se      | earch ]       |
| List all students in Alpha Order (approved and unapproved): | Student List List O              | ver Enrolled S      | tudents Sei          | arch Result (<br>Nessage: |                  |                       |          | Print/E | <u>Export</u> |
| Total Students:0 Total ADE: 0.0                             | Free ADE: 0.0 Reduced A          | DE: 0.0 SpEd ADE:   | 0.0 Speech           | ADE: 0.0 Nor              | npublic ADE: 0.0 | LEP ADE: 0.0          | VOC #: 0 | PSD     | #: <b>0</b>   |
| NJ Smart ID Student                                         | Enrolled District                | Muni Grade          | DOB ADE              | EnrDays                   | F/R SpEd         | Spch Nonf             | P LEP    | voc     | PSD           |

Figure 21: Search by Vocational Students

#### Search by Private School for the Disabled

This function will allow you to view all students who are attending a private school for the disabled. Click on the box marked "PSD" and the "Search" button.

|                                                             | Cl                               | 1arter School F    | Enrollment Sy          | stem                    |                  |                    |                     |          |              |
|-------------------------------------------------------------|----------------------------------|--------------------|------------------------|-------------------------|------------------|--------------------|---------------------|----------|--------------|
| County:                                                     |                                  |                    |                        |                         |                  | D                  | District:           |          |              |
|                                                             | Student                          | Enrollment In      | formation: Se          | arch Page               |                  |                    |                     |          |              |
| Search Engine                                               | Select a field(s) and hit "Searc | h" or click "Stude | nt List" to list all s | students, or cl         | ick on "Today" f | to list today's    | s updates.          |          |              |
| Unapp Apprv Stds: Select Approve                            | d Students 🖌 Speech:             | Special<br>Ed:     | Voc: PSD               | : 🔽 Grade               | Select Gra       | ade 🗙 🛛 La:<br>Nan | est<br>me: Select L | .ast Nar | ne 🗸         |
| Free Redu. LEP<br>Lunch: Students:                          | Nonpub:                          | County: Sele       | ct County 🗸            | District                | Select           | District '         | •                   | Se       | arch         |
| List all students in Alpha Order (approved and unapproved): | Student List List O              | ver Enrolled St    | tudents Sea            | arch Result<br>Iessage: |                  |                    |                     | Print/E  | <u>xport</u> |
| Total Students:0 Total ADE: 0.0                             | Free ADE: 0.0 Reduced AL         | DE: 0.0 SpEd ADE:  | 0.0 Speech             | ADE: 0.0 No             | npublic ADE: 0.0 | LEP ADE: 0.0       | .0 VOC #: 0         | PSD#     | <b>#:</b> 0  |
| NJ Smart ID Student                                         | Enrolled District                | Muni Grade         | DOB ADE                | EnrDays                 | F/R SpEd         | Spch N             | NonP LEP            | voc      | PSD          |

Figure 22: Search By Private School for the Disabled

## Search by Grade

In the Grade pull-down menu, select the appropriate Grade and click the "Search" button. All students in a given grade level will be displayed on the lower part of the screen.

|                                                                | Ch                               | arter School E         | nrollment Sys       | stem                  |                 |                     |          |              |
|----------------------------------------------------------------|----------------------------------|------------------------|---------------------|-----------------------|-----------------|---------------------|----------|--------------|
|                                                                |                                  |                        |                     |                       |                 |                     |          |              |
| County: .                                                      |                                  |                        |                     |                       |                 | Distri              | ct:      |              |
|                                                                | Student                          | Enrollment Inf         | ormation: Se        | arch Page             |                 |                     |          |              |
| Search Engine                                                  | Select a field(s) and hit "Searc | h" or click "Studen    | List" to list all s | tudents, or cli       | ck on "Today" f | to list today's upd | ates.    |              |
| Unapp Apprv Stdts: Select Approve                              | ed Students 🖌 Speech:            | Special 🗌 V<br>Ed: 🗌 V | oc: 🗌 PSD:          | Grade:                | GRADE 0         | 9 🗸 Last<br>Name: ( | Select L | ast Name 🗸   |
| Free Redu. LEP<br>Lunch: Students:                             | Nonpub:                          | County: Selec          | t County 🗸          | District:             | Select          | District 🗸          |          | Search       |
| List all students in Alpha Order (approved<br>and unapproved): | Student List O                   | ver Enrolled Stu       | dents Sea<br>M      | rch Result<br>essage: |                 |                     |          | Print/Export |
| Total Students:0 Total ADE: 0.0                                | Free ADE: 0.0 Reduced AD         | DE: 0.0 SpEd ADE: 0    | .0 Speech A         | ADE: 0.0 Non          | public ADE: 0.0 | LEP ADE: 0.0        | VOC #: 0 | PSD#: 0      |
| NJ Smart ID Student                                            | Enrolled District                | Muni Grade             | DOB ADE             | EnrDays               | F/R SpEd        | Spch NonP           | LEP      | VOC PSD      |

Figure 23: Search By Grade

#### Search by Last Names

To search for a specific student record by last name, in the Last Name pull-down menu, select the appropriate last name and click "Search". The selected student record will be displayed on the lower part of the screen.

|                                                             | Charter School E                             | rollment System                      |                               |                  |
|-------------------------------------------------------------|----------------------------------------------|--------------------------------------|-------------------------------|------------------|
|                                                             |                                              |                                      |                               |                  |
| County:                                                     |                                              |                                      | Dist                          | rict:            |
|                                                             | Student Enrollment Inf                       | ormation: Search Page                |                               |                  |
| Search Engine: Select a                                     | a field(s) and hit "Search" or click "Studen | List" to list all students, or click | on "Today" to list today's up | dates.           |
| Unapp Apprv Stdts: Select Approved Stude                    | ents  Speech: Speech: Special V Ed: V        | oc: 📄 PSD: 📄 Grade:                  | Select Grade 🗸 Last           | DOE 🗸            |
| Free Redu. LEP<br>Lunch: Students:                          | Nonpub: County: Select                       | t County 🗙 District:                 | Select District 🗸             | Search           |
| List all students in Alpha Order (approved and unapproved): | dent List Ust Over Enrolled Stu              | dents Search Result Message:         |                               | Print/Export     |
| Total Students:0 Total ADE: 0.0 Free A                      | DE: 0.0 Reduced ADE: 0.0 SpEd ADE: 0         | 0 Speech ADE: 0.0 Nonpul             | blic ADE: 0.0 LEP ADE: 0.0    | VOC #: 0 PSD#: 0 |
| NJ Smart ID Student E                                       | Enrolled District Muni Grade                 | DOB ADE EnrDays F                    | /R SpEd Spch NonF             | P LEP VOC PSD    |

Figure 24: Search By Lat Name

## Search by Free Lunch

This function will allow you to view all students who are receiving free lunch/milk. Click on the box marked "Free" and click the "Search" button.

|                                                                | Cha                                 | arter School E           | nrollment Sys         | tem                     |                    |             |               |           |           |            |
|----------------------------------------------------------------|-------------------------------------|--------------------------|-----------------------|-------------------------|--------------------|-------------|---------------|-----------|-----------|------------|
| Country                                                        |                                     |                          |                       |                         |                    |             | District      |           |           |            |
| County:                                                        | Student I                           | Envolument Inf           | Commetions Co         | anah Daga               |                    |             | Distric       | L         |           |            |
| Search Engine                                                  | Student I                           | L'hronment ini           | ormation. Se          | arch Fage               | ale an UT a davide |             |               |           |           |            |
| Search Engine                                                  | . Select a field(s) and hit "Search | " or click "Studen       | t List' to list all s | tudents, or cli         | ick on "Today"     | o list toda | y's updat     | tes.      |           |            |
| Unapp Apprv Select Approv                                      | ed Students 🗸 Speech:               | ) Special 🗌 V<br>Ed: 🗌 V | /oc: 🗌 PSD            | Grade                   | Select Gra         | ide 🗙 🛛     | Last<br>Jame: | Select La | ist Name  | ~          |
| Free Redu. LEP<br>Lunch: Students                              | Nonpub:                             | County: Selec            | ct County 🗸           | District                | Select             | District    | - ¥           | (         | Searc     | :h         |
| List all students in Alpha Order (approved<br>and unapproved): | Student List Ov                     | er Enrolled Stu          | udents Sea<br>M       | rch Result (<br>essage: |                    |             |               |           | Print/Exp | <u>ort</u> |
| Total Students:0 Total ADE: 0.0                                | Free ADE: 0.0 Reduced ADE           | E: 0.0 SpEd ADE: 0       | 0.0 Speech /          | ADE: 0.0 Nor            | npublic ADE: 0.0   | LEP ADE:    | 0.0 V         | /OC #: 0  | PSD#: 0   |            |
| NJ Smart ID Student                                            | Enrolled District                   | Muni Grade               | DOB ADE               | EnrDays                 | F/R SpEd           | Spch        | NonP          | LEP       | VOC PS    | D          |
|                                                                |                                     |                          |                       |                         |                    |             |               |           |           |            |

**Figure 25: Search by Free Lunch** 

**Search by Reduced Lunch-** This function will allow you to view all students who are receiving reduced lunch/milk. Click on the box marked "Reduced "and click the "Search" button.

|                                               |                   |                             | Charter Schoo         | l Enrollmen       | t System                  |                                 |                     |            |            |
|-----------------------------------------------|-------------------|-----------------------------|-----------------------|-------------------|---------------------------|---------------------------------|---------------------|------------|------------|
|                                               |                   |                             |                       |                   |                           |                                 |                     |            |            |
| County:                                       |                   |                             |                       |                   |                           |                                 | Distric             | :t:        |            |
|                                               |                   | Stu                         | dent Enrollment       | Information       | 1: Search Page            |                                 |                     |            |            |
|                                               | Search Engine:    | Select a field(s) and hit " | Search" or click "Stu | dent List" to lis | t all students, or cl     | lick on <mark>"Today</mark> " t | o list today's upda | tes.       |            |
| Unapp Apprv Stdts:                            | Select Approve    | d Students 🗙 Speed          | h: Special Ed:        | Voc:              | PSD: 🗌 Grade              | Select Gra                      | ide 🗙 🛛 Last 🔤      | Select Las | t Name 🗸   |
| Free Redu.<br>Lunch: Lunch:                   | LEP<br>Students:  | Nonpub:                     | County: S             | elect County      | ✔ District                | : Select [                      | District 🗸          | (          | Search     |
| List all students in Alph<br>and unapproved): | a Order (approved | Student List                | st Over Enrolled      | Students          | Search Result<br>Message: |                                 |                     | <u> </u>   | int/Export |
| Total Students:0                              | Total ADE: 0.0    | Free ADE: 0.0 Redu          | ced ADE: 0.0 SpEd A   | E: 0.0 Sp         | eech ADE: 0.0 No          | npublic ADE: 0.0                | LEP ADE: 0.0        | VOC #: 0   | PSD#: 0    |
| NJ Smart ID                                   | Student           | Enrolled District           | Muni Gra              | le DOB A          | DE EnrDays                | F/R SpEd                        | Spch NonP           | LEP V      | OC PSD     |

Figure 26: Search by Reduced Lunch

## Search by LEP

This function will allow you to view all students who are receiving bilingual/Limited English Proficiency services- English Language Learners (ELL). Click on the box marked "LEP "and click the "Search" button.

|                                                                   | Cha                               | rter School                    | Enrollment        | System     | l                       |                 |            |                    |          |         |              |
|-------------------------------------------------------------------|-----------------------------------|--------------------------------|-------------------|------------|-------------------------|-----------------|------------|--------------------|----------|---------|--------------|
| County:                                                           |                                   |                                |                   |            |                         |                 | I          | District:          |          |         |              |
|                                                                   | Student I                         | Enrollment I                   | nformation        | : Search   | 1 Page                  |                 |            |                    |          |         |              |
| Search Engine                                                     | Select a field(s) and hit "Search | or click "Stude                | ent List" to list | all stude  | nts, or click o         | on "Today" to I | ist today' | s updates          | 5.       |         |              |
| Unapp Apprv Stdts: Select Approve<br>Stdts: Redu. Lunch: Students | id Students V Speech:             | Special<br>Ed:<br>County: Sele | Voc: 🔲 I          | PSD:       | Grade: S                | Select Grade    | Na Na      | ast<br>me: Se<br>✔ | elect La | st Nan  | ne 🗸<br>arch |
| List all students in Alpha Order (approved a<br>unapproved):      | Student List                      | List Over Er                   | nrolled Stud      | ents       | Search Resu<br>Message: | lt              |            |                    |          | Print/E | Export       |
| Total Students:12 Total ADE: 12.0                                 | Free ADE: 0.0 Reduced ADE         | E: 12.0 SpEd ADE               | : 0.0 Spe         | ech ADE: ( | D.O Nonpub              | lic ADE: 0.0 L  | EP ADE: 0. | .0 VO              | C #: 0   | PSD#    | t O          |
| NJ Smart ID Student                                               | Enrolled District Mu              | ni Attending<br>Co/Dist        | Grade DOB         | ADE        | EnrDays                 | F/R SpEd        | Spch       | NonP               | LEP      | voc     | PSD          |

Figure 27: Search LEP (ELL) Students

## Search by Non-Public

This function will allow you to view all students who are first year non-public students. These are the students whose previous school attended was a nonpublic school. Click on the box marked "Nonpub" and click the "Search" button.

|                                                              | Cha                                     | arter School Enr                         | rollment Sys          | stem                  |                  |                                  |                          |            |            |
|--------------------------------------------------------------|-----------------------------------------|------------------------------------------|-----------------------|-----------------------|------------------|----------------------------------|--------------------------|------------|------------|
| County:                                                      |                                         |                                          |                       |                       |                  | Di                               | strict: .                |            |            |
|                                                              | Student I                               | Enrollment Info                          | rmation: Se           | arch Page             |                  |                                  |                          |            |            |
| Search Eng                                                   | Jine: Select a field(s) and hit "Search | " or click "Student L                    | .ist" to list all s   | tudents, or cl        | ick on "Today"   | to list today's u                | updates.                 |            |            |
| Unapp Apprv Stdts: Select App<br>Stdts: Redu. Lunch: Stud    | roved Students  Speech:                 | Special Voo<br>Ed: Voo<br>County: Select | n: □ PSD:<br>County ❤ | Grade                 | Select Gr        | ade 🗸 Lasi<br>Name<br>District 🗸 | t <sub>e:</sub> Select L | Last Name  | ►<br>ch    |
| List all students in Alpha Order (approv<br>and unapproved): | Student List Over                       | er Enrolled Stud                         | ents Sea              | rch Result<br>essage: |                  |                                  |                          | Print/Expo | <u>ort</u> |
| Total Students:0 Total ADE: 0.0                              | Free ADE: 0.0 Reduced ADE               | E: 0.0 SpEd ADE: 0.0                     | Speech A              | ADE: 0.0 No           | npublic ADE: 0.0 | LEP ADE: 0.0                     | VOC #: 0                 | PSD#: 0    |            |
| NJ Smart ID Student                                          | Enrolled District                       | Muni Grade [                             | DOB ADE               | EnrDays               | F/R SpEd         | Spch No                          | onP LEP                  | VOC PS     | SD         |

Figure 28: Search Non-Public Students

## Search by County

In the County pull-down menu, select the appropriate County. Click the "Search" button. All students from the selected county will be displayed on the lower part of the screen.

|                                                     |                                    | Charter School Enr               | ollment System                 |                              |                                  |
|-----------------------------------------------------|------------------------------------|----------------------------------|--------------------------------|------------------------------|----------------------------------|
|                                                     |                                    |                                  |                                |                              |                                  |
| County: .                                           |                                    |                                  |                                |                              | District:                        |
|                                                     | S                                  | tudent Enrollment Infor          | mation: Search Page            |                              |                                  |
| Sear                                                | Ch Engine: Select a field(s) and h | it "Search" or click "Student Li | st" to list all students, or c | lick on "Today" to list toda | iy's updates.                    |
| Unapp Apprv Stds: Select                            | ct Approved Students 🗸 Sp          | eech: Special Voc                | PSD: Grade                     | e: Select Grade 🗸 🖡          | Last<br>Name: Select Last Name 🗸 |
| Free Redu.<br>Lunch: Lunch:                         | LEP Nonpub:<br>Students:           | County: ATLAN                    | TIC V Distric                  | t Select District -          | • Search                         |
| List all students in Alpha Orde<br>and unapproved): | r (approved Student List           | List Over Enrolled Stude         | ents Search Result<br>Message: |                              | Print/Export                     |
| Total Students:0 Total                              | ADE: 0.0 Free ADE: 0.0 R           | educed ADE: 0.0 SpEd ADE: 0.0    | Speech ADE: 0.0 No             | onpublic ADE: 0.0 LEP ADE:   | : 0.0 VOC #: 0 PSD#: 0           |
| NJ Smart ID Stu                                     | dent Enrolled Distri               | ct Muni Grade D                  | OB ADE EnrDays                 | F/R SpEd Spch                | NonP LEP VOC PSD                 |

Figure 29: Search by County

## Search by District

In the County pull-down menu, select the County in which in the district is located. Then go to the District pull-down menu and select the appropriate district. Click the "Search" button. All students from the selected district will be displayed on the lower part of the screen.

|                                                                | Chai                               | rter School Enro     | llment Syste        | em                  |                                    |               |          |              |
|----------------------------------------------------------------|------------------------------------|----------------------|---------------------|---------------------|------------------------------------|---------------|----------|--------------|
|                                                                |                                    |                      |                     |                     |                                    |               |          |              |
| County:                                                        |                                    |                      |                     |                     |                                    | Distric       | :t:      |              |
|                                                                | Student E                          | nrollment Inform     | nation: Sear        | rch Page            |                                    |               |          |              |
| Search Engine                                                  | Select a field(s) and hit "Search" | or click "Student Li | st" to list all stu | idents, or click or | n <mark>"Today</mark> " to list to | day's upda    | tes.     |              |
| Unapp Apprv Stdts: Select Approve                              | ed Students 🗸 Speech:              | Special Voc:         | PSD:                | Grade: S            | elect Grade 🗸                      | Last<br>Name: | Select L | ast Name 🗸   |
| Free Redu. LEP<br>Lunch: Students:                             | Nonpub:                            | County: ATLAN        |                     | District: A         | BSECON CITY                        |               | <u> </u> | Search       |
| List all students in Alpha Order (approved<br>and unapproved): | Student List Ove                   | r Enrolled Stude     | nts Search<br>Mes   | h Result            |                                    |               |          | Print/Export |
| Total Students:0 Total ADE: 0.0                                | Free ADE: 0.0 Reduced ADE:         | 0.0 SpEd ADE: 0.0    | Speech AD           | E: 0.0 Nonpublic    | ADE: 0.0 LEP AL                    | DE: 0.0       | /OC #: 0 | PSD#: 0      |
| NJ Smart ID Student                                            | Enrolled District                  | Muni Grade D         | DB ADE              | EnrDays F/R         | SpEd Spct                          | NonP          | LEP      | VOC PSD      |

Figure 30: Search by District

#### List All Students in Alphabetical Order

Click the "Student List" button. All the students in your charter school, approved and unapproved will be displayed on the lower part of the screen.

|                                                                | Char                                    | er School Enrollm         | ent System                |                  |                      |               |        |
|----------------------------------------------------------------|-----------------------------------------|---------------------------|---------------------------|------------------|----------------------|---------------|--------|
| County: .                                                      |                                         |                           |                           |                  | Distric              | :t:           |        |
|                                                                | Student En                              | rollment Informat         | ion: Search Page          |                  |                      |               |        |
| Search Engin                                                   | e: Select a field(s) and hit "Search" o | r click "Student List" to | list all students, or c   | lick on "Today"  | to list today's upda | tes.          |        |
| Unapp Apprv Stdts: Select Approv                               | ved Students 🗙 Speech: 🗌                | Special Voc: C            | PSD: Grade                | E Select Gra     | ade 🗙 🛛 Last 🕻       | Select Last N | ame 🗸  |
| Free Redu. LEP<br>Lunch: Lunch: Student                        | s: Nonpub: O                            | ounty: Select Cour        | nty 🗙 Distric             | t Select         | District 🗸           | 5             | earch  |
| List all students in Alpha Order (approved<br>and unapproved): | Student List Over                       | Enrolled Students         | Search Result<br>Message: |                  |                      | Print         | Export |
| Total Students:0 Total ADE: 0.0                                | Free ADE: 0.0 Reduced ADE: 0            | .0 SpEd ADE: 0.0          | Speech ADE: 0.0 No        | npublic ADE: 0.0 | LEP ADE: 0.0         | /OC #: 0 PS   | D#: 0  |
| NJ Smart ID Student                                            | Enrolled District M                     | uni Grade DOB             | ADE EnrDays               | F/R SpEd         | Spch NonP            | LEP VOC       | PSD    |

Figure 31: List All Students in Alphabetical Order

#### List Over Enrolled Students

Charter Schools will only receive funding for the number of students per the approved charter school application or any approved amendment. At the beginning of each enrollment count, a charter school user must go through the entire preloaded list of student records to ensure that it reflects the actual students who are currently enrolled in the charter school. You may need to add or drop students (refer to instructions in starting on page 8 of this user manual). Charter schools must review the list of overenrolled students. Click the "List of Overenrolled Students" button. The list of overenrolled students will not appear in look-up student information searches. These students are randomly chosen by the system since your NJ smart enrollment submission exceeded your maximum enrollment allowance. The system automatically entered a transfer out date of 01/01/2000 for any overenrolled student records. These records could be a result of an erroneous NJ Smart data submission. If students appear on this list and are no longer in your charter school, then you must modify the record. You will need to adjust the enrolled days and enter a transfer out date. If a student leaves a charter school, the charter school may fill the vacant spot with one of the students from the overenrolled student list. Click the "List Overenrolled Students" button, and then click on the student name you want to add. You need to remove the transfer out date of 01/01/2000 and click the "Update" button. This record will then be added to the charter school enrollment and will appear in look-up student information searches.

|                                                                | Cl                               | harter School H    | Enrollment Sy          | stem                    |                 |                       |               |          |
|----------------------------------------------------------------|----------------------------------|--------------------|------------------------|-------------------------|-----------------|-----------------------|---------------|----------|
|                                                                |                                  |                    |                        |                         |                 |                       |               |          |
| County:                                                        |                                  |                    |                        |                         |                 | Distric               | :t: .         |          |
|                                                                | Student                          | Enrollment In      | formation: Se          | arch Page               |                 |                       |               |          |
| Search Engine:                                                 | Select a field(s) and hit "Searc | h" or click "Stude | nt List" to list all s | students, or cli        | ck on "Today" t | o list today's upda   | ites.         |          |
| Unapp Apprv Stds: Select Approve                               | d Students 🗙 Speech:             | Special Ed:        | Voc: 🗌 PSD             | : 🗌 Grade:              | Select Gra      | ade 🕶 🛛 Last<br>Name: | Select Last N | Name ❤   |
| Free Redu. LEP<br>Lunch: Lunch: Students:                      | Nonpub:                          | County: Sele       | ect County 🗸           | District:               | Select I        | District 🗸            |               | Search   |
| List all students in Alpha Order (approved<br>and unapproved): | Student List O                   | ver Enrolled St    | tudents Sea            | erch Result<br>lessage: |                 |                       | Prin          | t/Export |
| Total Students:0 Total ADE: 0.0                                | Free ADE: 0.0 Reduced AL         | DE: 0.0 SpEd ADE:  | 0.0 Speech             | ADE: 0.0 Non            | public ADE: 0.0 | LEP ADE: 0.0          | VOC #: 0 F    | 'SD#: 0  |
| NJ Smart ID Student                                            | Enrolled District                | Muni Grade         | DOB ADE                | EnrDays                 | F/R SpEd        | Spch NonP             | LEP VO        | PSD      |

Figure 32: List of over enrolled students

## **Print/Export**

The CHE system allows you to either print or export reports into an excel file. After you have completed a search, you may click the "Print/Export".

|                                                             | Charter School Enrol                           | ment System                               |                                     |
|-------------------------------------------------------------|------------------------------------------------|-------------------------------------------|-------------------------------------|
|                                                             |                                                |                                           |                                     |
| County:                                                     |                                                |                                           | District:                           |
|                                                             | Student Enrollment Inform                      | ation: Search Page                        |                                     |
| Search Engine: Select a fie                                 | eld(s) and hit "Search" or click "Student List | to list all students, or click on "Today" | to list today's updates.            |
| Unapp Apprv<br>Stdts: Stds: Select Approved Studen          | ts 🗙 Speech: 🗌 Special 🗌 Voc:                  | PSD: Grade: Select Gr                     | ade 🗙 Last Name: Select Last Name 💙 |
| Free Redu. LEP N<br>Lunch: Students: N                      | Ionpub: County: Select Co                      | District: Select                          | District V Search                   |
| List all students in Alpha Order (approved and unapproved): | nt List Over Enrolled Studer                   | ts Search Result Message:                 | Print/Export                        |
| Total Students:0 Total ADE: 0.0 Free ADE:                   | : 0.0 Reduced ADE: 0.0 SpEd ADE: 0.0           | Speech ADE: 0.0 Nonpublic ADE: 0.0        | LEP ADE: 0.0 VOC #: 0 PSD#: 0       |
| NJ Smart ID Student Enr                                     | rolled District Muni Grade DO                  | ADE EnrDays F/R SpEd                      | Spoh NonP LEP VOC PSD               |

**Figure 33: Print/Export Reports** 

The list of students will appear and on the right of the screen you will see the export to excel and send to print buttons. Click the "Export to Excel" button to export a file to excel. Click the "Send to Print" button to print the student list.

|                   |     |                 |      |                      | Cł               | harter S | chool En             | ollmer | ıt System   |     |              |        |      |          |      |        |       |     |
|-------------------|-----|-----------------|------|----------------------|------------------|----------|----------------------|--------|-------------|-----|--------------|--------|------|----------|------|--------|-------|-----|
| County:           |     |                 |      |                      |                  |          |                      |        |             |     |              |        | I    | istrict: |      |        |       |     |
|                   |     |                 |      |                      | List             | of Stud  | ent Enroll           | ment I | nformatio   | n   |              |        |      |          |      |        |       |     |
| Total Students:12 |     | Total ADE: 12.0 | Free | ADE: 0.0             | Reduced AD       | E: 12.0  | SpEd ADE:            | 0.0    | Speech ADE: | 0.0 | Nonpublic AD | E: 0.0 | LEP  | ADE: 0.0 | o v  | OC #:0 | PSD # | 0   |
| NJ Smart ID       |     | Student         |      | Enroll               | ed District      | Muni     | Attending<br>Co/Dist | Grade  | DOB         | ADE | EnrDays      | F/R    | SpEd | Spch     | NonP | LEP    | voc   | PSD |
|                   | Car |                 |      | MONMOUT<br>PARK CITY | TH - ASBURY<br>Y | 0100     | 250100               | 12     | 01/01/1998  | 1.0 | 185          | R      | N    | N        | N    | Ν      | 00    | N   |
|                   | Coo |                 |      | MONMOUT<br>PARK CITY | TH - ASBURY<br>Y | 0100     | 250100               | 09     | 06/06/2001  | 1.0 | 185          | R      | N    | N        | N    | N      | 00    | N   |

**Figure 34: List of Students** 

## **Contact Person Information**

The Contact Person Information subsystem serves an administrative function by providing a point of contact for questions. Complete all required fields and review this data at each enrollment count to ensure that this information is current and accurately reflects all applicable contact data. Click the "Save/Update" button after adding or revising data. Click "Main Menu" to return to the Student Information System.

|                                            | Charter Schoo          | l Enrollment System      |                              |
|--------------------------------------------|------------------------|--------------------------|------------------------------|
| County:                                    |                        |                          | Print this page<br>District: |
|                                            | Chief School Adminstra | itor/Lead Person Informa | ition                        |
| Title 🚬 🗸                                  | Last Name              | £ .                      | First Name:                  |
|                                            | Preparer Po            | erson Information        |                              |
| Title:                                     | Last Name              | 9.                       | First Name:                  |
| Email Address:                             |                        |                          |                              |
| Contact Telephone Number ( 000-000-0000 ): |                        | Ext:                     |                              |
| Save/L                                     | Jpdate                 |                          | Main Menu                    |

Figure 35: Contact Information Page

## Certification

The charter school lead person must complete this section. This section must be completed after each enrollment count (Session 1 and Session 2) is finalized. Once the enrollment count is certified, any changes (modifications or deletions) require recertification. Changes will void a previous certification.

Charter School Enrollment System County: **District: Charter School Profile** Session I: (9 students unapproved) Student Information Menu Look-Up Student Information Supplemental for Projected School Aid: **Projected Charter School Profile** Projected Grade Level Information Session II: ( 8 students unapproved) **Student Information Menu** Look-Up Student Information Contact Person Information Certification Exit System

To certify the charter school enrollment report, click on the "Certification" button.

Figure 36: Certification Screen Main Page

## Initial Submission

For Session 1 only, charter schools need to certify that the enrollment report is complete and ready for resident district review and approval. During the initial submission, charter schools need to review the preloaded information generated from NJ Smart and modifications can be made at this time. Districts will not be able to approve records until charter schools complete the initial submission certification.

To certify the Initial Submission, click the certification box. You will be asked if you want to certify your Session 1 Initial Submission. Press OK. Then you **must** click the "Certify" button. You will be asked if you are sure you want to save data. Press OK. After you hit certify, a button will appear that will allow you to print your certification.

|                        | Print this page                                                                                                    |
|------------------------|----------------------------------------------------------------------------------------------------|
| County:                | District:                                                                                                    |
|                        | Certification                                                                                                    |
|                        | Initial Submission Section                                                                                                    |
|                        | I certify that the Session I enrollment report is complete and ready for resident district review and approval.                                                                                                    |
|                        | Session Certification Section                                                                                                    |
| Session I:             | 1 students have not been approved by the resident district.                                                                                                    |
|                        | The data submitted for the Session I enrollment count, compiled as of October 15, has been edited for completeness and accuracy. We are<br>aware that we will not receive funding for student records not approved by the resident district. We acknowledge the enrollment data we<br>submitted will be used in the calculation of our charter school's October 15th Charter Payment Schedules for the current fiscal year.                                      |
| Session II:            | <sup>0</sup> students have not been approved by the resident district.                                                                                                    |
|                        | The data submitted for the Session II enrollment count compiled as of the last day of school, has been edited for completeness and accuracy<br>as of the last day of school. We are aware that we will not receive funding for student records not approved by the resident district. We<br>acknowledge the enrollment data we submitted will be used in the calculation of our charter school's Final Charter Payment Schedules for<br>the current fiscal year. |
|                        | Projection Submission Section                                                                                                    |
|                        | The data submitted for the Projected Enrollment Report has been edited for completeness and accuracy. We acknowledge the projected enrollment data we submitted will be used in the calculation of our charter school's Projected Charter Payment Schedules for the next fiscal year.                                                                                                    |
| Certified By<br>Title: | the Charter School Lead Person:<br>Last Name: First Name:                                                                                                    |
|                        | Certify Main Menu                                                                                                    |

**Figure 37: Certification Screen** 

## Session Certification

To certify the charter school enrollment report (Session 1 or Session 2), click the certification box. You will be asked if you want to certify your enrollment count. Press OK. Then, you **must** click the "Certify" button. You will be asked if you are sure you want to save data. Press OK.

After you hit "Certify", a button will appear that will allow you to print your certification.

|              | Print this page                                                                                                    |
|--------------|----------------------------------------------------------------------------------------------------|
| County:      | District:                                                                                                    |
|              | Certification                                                                                                    |
| -            | Initial Submission Section                                                                                                    |
|              | I certify that the Session I enrollment report is complete and ready for resident district review and approval.                                                                                                    |
| -            | Session Certification Section                                                                                                    |
| Session I:   | 1 students have not been approved by the resident district.                                                                                                    |
|              | The data submitted for the Session I enrollment count, compiled as of October 15, has been edited for completeness and accuracy. We are<br>aware that we will not receive funding for student records not approved by the resident district. We acknowledge the enrollment data we<br>submitted will be used in the calculation of our charter school's October 15th Charter Payment Schedules for the current fiscal year.                                      |
| Session II:  | <sup>0</sup> students have not been approved by the resident district.                                                                                                    |
|              | The data submitted for the Session II enrollment count compiled as of the last day of school, has been edited for completeness and accuracy<br>as of the last day of school. We are aware that we will not receive funding for student records not approved by the resident district. We<br>acknowledge the enrollment data we submitted will be used in the calculation of our charter school's Final Charter Payment Schedules for<br>the current fiscal year. |
|              | Projection Submission Section                                                                                                    |
|              | The data submitted for the Projected Enrollment Report has been edited for completeness and accuracy. We acknowledge the projected enrollment data we submitted will be used in the calculation of our charter school's Projected Charter Payment Schedules for the next fiscal year.                                                                                                    |
| Print S      | ession I Certification Report                                                                                                    |
| Certified By | the Charter School Lead Person:                                                                                                    |
| Title:       | Last Name: First Name:                                                                                                    |
|              | Certify Main Menu                                                                                                    |

Figure 38: Session 1 and 2 Certification Screen

|                                                                                                    | Charter School Enrollment Syst                                                                                                    | em                                                                                                    |                        |
|----------------------------------------------------------------------------------------------------|----------------------------------------------------------------------------------------------------|----------------------------------------------------------------------------------------------------|------------------------|
|                                                                                                    |                                                                                                    |                                                                                                    | Print this pag         |
| County: MONMOUTH                                                                                                    |                                                                                                    | District: ASB                                                                                                    | JRY PARK CIT           |
|                                                                                                    | Certification Confirmation                                                                                                    |                                                                                                    |                        |
| I have submitted Session I enrollme                                                                                         | nt count and completed the certification on 08/16/2016.                                                                                                    |                                                                                                    |                        |
| I understand that 9 students have n                                                                                         | ot been approved by the resident district.                                                                                                    |                                                                                                    |                        |
| The data submitted for the Session I                                                                                        | enrollment count, compiled as of October 15th of reporti                                                                                                    | ng year, has been edited for completeness an                                                                                                    | ıd                     |
| The data submitted for the Session I<br>accuracy. We are aware that we wi<br>data we submitted will be used in th           | enrollment count, compiled as of October 15th of reporti<br>Il not receive funding for student records not approved<br>he calculation of our charter school's October 15th Chart                                                       | ng year, has been edited for completeness an<br>by the resident district. We acknowledge the<br>er Payment Schedules for current fiscal year                           | nd<br>enrollment<br>r. |
| The data submitted for the Session I<br>accuracy. We are aware that we wi<br>data we submitted will be used in th           | enrollment count, compiled as of October 15th of reporti<br>ll not receive funding for student records not approved<br>he calculation of our charter school's October 15th Chart<br>Certified By the Charter School Lead               | ng year, has been edited for completeness an<br>by the resident district. We acknowledge the<br>er Payment Schedules for current fiscal year<br>Person:                | nd<br>enrollment<br>r. |
| The data submitted for the Session I<br>accuracy. We are aware that we wi<br>data we submitted will be used in th<br>Title: | enrollment count, compiled as of October 15th of reporti<br>Il not receive funding for student records not approved<br>he calculation of our charter school's October 15th Chart<br>Certified By the Charter School Lead<br>Last Name: | ng year, has been edited for completeness an<br>by the resident district. We acknowledge the<br>er Payment Schedules for current fiscal year<br>Person:<br>First Name: | nd<br>enrollment<br>r. |

Figure 39: Print Certification Screen

An error message will appear on the main menu screen if the charter school enrollment report has not been certified. If you receive the error message, you need to certify the report.

|                  | Charter School Enrollment System       |                            |
|------------------|----------------------------------------|----------------------------|
|                  | Session I required to be certified     |                            |
| County: MONMOUTH |                                        | District: ASBURY PARK CITY |
|                  | Charter School Profile                 |                            |
|                  | Session I: (9 students unapproved)     |                            |
|                  | Student Information Menu               |                            |
|                  | Look-Up Student Information            |                            |
|                  | Supplemental for Projected School Aid: |                            |
|                  | Projected Charter School Profile       |                            |
|                  | Projected Grade Level Information      |                            |
|                  | Session II: ( 8 students unapproved)   |                            |
|                  | Student Information Menu               |                            |
|                  | Look-Up Student Information            |                            |
|                  |                                        |                            |
|                  | Contact Person Information             |                            |
|                  | Certification                          |                            |
|                  | Exit System                            |                            |

Figure 40: Enrollment report not certified error message

## Exit System

At the Main Menu, click on "Exit System" to log out. You will see this message:

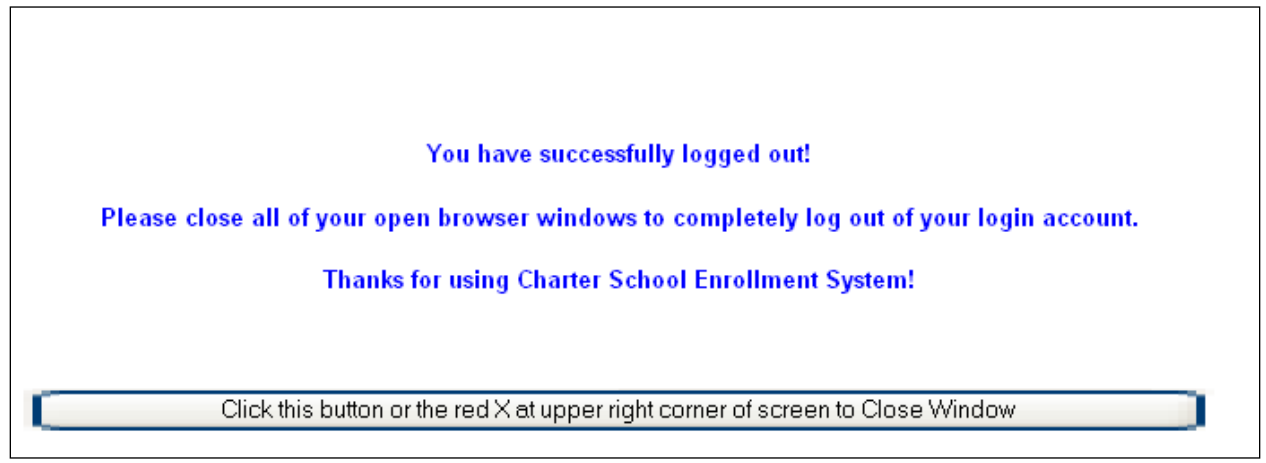

Figure 41: Exit System Screen

## Questions

Submit any questions about the system to the following e-mail address: <a href="mailto:school-funding@doe.nj.gov">school-funding@doe.nj.gov</a>